Kursy e-learningowe na platformie zdalnego nauczania Uniwersytetu Medycznego w Lublinie

część 4 – Grupy studentów, kopie kursów, porady

Platforma dostępna jest pod adresem:

https://e-learning.umlub.pl

Zakład Informatyki i Statystyki Medycznej z Pracownią Zdalnego Nauczania

mgr Jarosław Dzierżek

## Podział studentów na grupy

Co zrobić, jeśli chcemy podzielić studentów na grupy w ramach kursu? Przede wszystkim zaczynamy od ustawienia w kursie podziału na grupy.

| et .<br>nicy                     | Kurs    | testowy                       |                                                        | Edytul astaniercia                                                                       |  |
|----------------------------------|---------|-------------------------------|--------------------------------------------------------|------------------------------------------------------------------------------------------|--|
| naki                             |         | oje kursy / kuts_test         |                                                        |                                                                                          |  |
| tencje                           | Witam   | na kursie Choroby odzwierzęce |                                                        | <ul> <li>Vitančanje dunu</li> <li>T Filtry</li> <li>Ustawienia dziennika ocen</li> </ul> |  |
| D Witam na kursie<br>odzwierzęce | Choroby | Format kursu                  |                                                        |                                                                                          |  |
| C1 Temat 1                       |         | Wygląd                        | Osobne grupy nie widzą się<br>nawzajem, widoczne grupy |                                                                                          |  |
| C3 Temat 2                       |         | Pliki i przesyłanie           | pracują w swoich ramach, ale                           |                                                                                          |  |
| 🗅 Test                           |         | Śledzenie ukończenia          | widzą też inne grupy.                                  |                                                                                          |  |
| 🗀 Temat 4                        |         | ▼ Grupy                       |                                                        |                                                                                          |  |
| 🚯 Kokpit                         |         | Tryb grup                     | Osobne grupy                                           |                                                                                          |  |
| 🗰 Strona główna                  |         | Wymuś istnienie grup          | 🖸 Tak 🐐                                                |                                                                                          |  |
| 🛗 Kalendarz                      |         | Domyślna grupa nadrzędna      | Žaden ¢                                                |                                                                                          |  |
| 🗋 Prywatne pliki                 |         | Zmiana nazwy ról o            | Wymuszenie grun snowoduje zasto                        | sowanie tego trybu w                                                                     |  |
| 🎓 Moje kursy                     |         |                               | wszystkich aktywnościach w kursie                      | Zanisujemy zmiany                                                                        |  |

### Tworzenie grup studenckich

#### Przechodzimy do Uczestników kursu.

| Ro Mars In Hearing with dual room                       | 10406/00-04 <sup>24-31</sup>                                                                         | B G Trights                               |                                                                                            |
|---------------------------------------------------------|----------------------------------------------------------------------------------------------------|-------------------------------------------|--------------------------------------------------------------------------------------------|
| UMLUB Polski (pl) *                                     | -                                                                                                    |                                           |                                                                                            |
| r≓ kurs test                                            | Kurs testowy<br>Kokpit / Moje kursy / kurs_test                                                      |                                           | ٥.                                                                                         |
| 🧟 Kompetencje                                           | Witam na kursie Choroby odzwierzęce                                                                  |                                           | Twój postęp 🧿                                                                              |
| Europet Watering                                        |                                                                                                    | - B.C. Methods                            |                                                                                            |
| i≇ kung test<br>₩ Uczentnicy<br>0 Octanati              | Kurs testowy<br>Kokpit / Moje kuny / Kun, test / Uczestnicy                                          |                                           | 1                                                                                          |
| Ø Kompetencje<br>∰ Oceny                                | Uczestnicy<br>Nie zastosowano filtrów                                                                | Wchodzimy w ustawienia<br>grup            | > ¢ .                                                                                      |
| Ci Witam na kursie Choroby<br>odzwierzące<br>Ci Temat 1 | Klucz wyszałówenia kub Now<br>Liczba uczestników: 3<br>Jmię Wszętnie A A B C C D E E F G H I J C L B | W N N O O P Q R S S T O V W X Y Z Z Z     | Dostęp dla gości<br>Zapisywanie samodzielce (Studest)                                      |
| C1 Ternat 2                                             | Nazwisko Wazyatale A A B C C D E E J G H I J K                                                       | L L M N N O O P Q R S S T U V W X Y Z 2 2 | <ul> <li>Sprawnena</li> <li>Sprawnić uprawnienia</li> <li>Pozostali utytkownicy</li> </ul> |

### Tworzenie grup studenckich

Przechodzimy do Uczestników kursu.

| E UMLUB Polski (pl) -                  |                                                                        |                                           |
|----------------------------------------|------------------------------------------------------------------------|-------------------------------------------|
| 🗯 kurs_test                            | Kurs testowy: Grupy<br>Kokpit / Moje kursy / kurs_test / Użytkownicy / | Grupy / Uczestnicy / Grupy / Utwórz grupę |
| 🖀 Uczestnicy                           |                                                                        | Nadajemy grupie nazwę oraz identyfikato   |
| 0 Odznaki                              | ✓ Ogólne                                                               |                                           |
| 🐨 Kompetencje                          | Nazwa grupy                                                            | 0 Grupa 1                                 |
| I Oceny                                | Numer ID grupy                                                         | 9 g1 K                                    |
| Witam na kursie Choroby<br>odzwierzęce | Informacje o grupie                                                    |                                           |
| 🗀 Temat 1                              |                                                                        | Ewentualne dodatkowe informacje o         |
| 凸 Temat 2                              | Wprowadzamy klucz dostępu dla<br>grupy i zapisujemy zmiany na dol      | grupie                                    |
| 🗅 Test                                 | strony. Tą samą metodą dopiszm                                         | y                                         |
| 🗀 Temat 4                              | grupę 2                                                                |                                           |
| 🚯 Kokpit                               |                                                                        |                                           |
| 🕷 Strona główna                        |                                                                        | Ściezka                                   |
| 🛗 Kalendarz                            | Klucz dostępu                                                          | 🛛 Kliknij, aby wprowadzić 🥒 👁             |
| 🗅 Prywatne pliki                       | Wiadomości do grupy                                                    | D Nie C                                   |
| 🕿 Moje kursv                           | Ukryj obraz                                                            | Nie •                                     |

# Tworzenie grup studenckich

Utworzone zostały dwie grupy. Możemy do nich zapisywać studentów ręcznie. Podczas zapisów samodzielnych studenci sami będą się zapisywać do odpowiednich grup podając klucz dostępu właściwy dla swojej grupy. Ustawienia grup można modyfikować.

| kurii, test<br>Uczestnicy<br>Odznaki<br>Kompetencje<br>Oceny | Curs testowy<br>ckpit / Maje kursy / kurs_test / Użytkownicy / Grupy<br>Grupy Grupy nadrzędne Podgłąd |                                   |
|--------------------------------------------------------------|----------------------------------------------------------------------------------------------------|-----------------------------------|
| Uczestnicy Odznaki Kompetencje Oceny                         | iokpit / Moje kursy / kurs_test / Użytkownicy / Grupy<br>Grupy Grupy nadrzędne Podgłąd                |                                   |
| Odznaki<br>Kompetencje<br>Oceny                              | Grupy Grupy nadrzędne Podgłąd                                                                         |                                   |
| Competencje<br>Oceny                                         | Grupy Grupy nadrzędne Podgłąd                                                                         |                                   |
| Doeny                                                        |                                                                                                    |                                   |
|                                                              | aurs test Grupy                                                                                       |                                   |
| fitam na kursie Choroby<br>dzwierzęce                        | Grupy                                                                                                 | Calonkowie: Grupa 1 (0)           |
| mat 1                                                        | Grupa 2 (0)                                                                                           |                                   |
| emat 2                                                       |                                                                                                    | Ewentualne dodatkowe informacje o |
| est.                                                         |                                                                                                    | grupie                            |
| emat 4                                                       |                                                                                                    |                                   |
| okpit                                                        |                                                                                                    |                                   |
| rona główna                                                  |                                                                                                    |                                   |
| alendarz                                                     | Modyfikuj ustawienia gnapy                                                                            | Dodaj/Usuri uzytkowników          |
| ywatne pliki                                                 | Usuń wybrana grupe                                                                                    |                                   |
| loje kursy                                                   | Utwitz grupe                                                                                          |                                   |
| kurs_test                                                    | Automatyczne tworzenie grup                                                                           |                                   |

# Zmiana standardowej roli

Teraz inny temat. Jako Prowadzący kurs widzimy kurs tak, jak go widać, czyli z włączonymi elementami dostępnymi tylko dla prowadzącego. Jeśli chcemy zobaczyć, jak daną stronę widzi student, musimy czasowo "zamienić się" w studenta. Możemy to zrobić w prawym, górnym rogu ekranu.

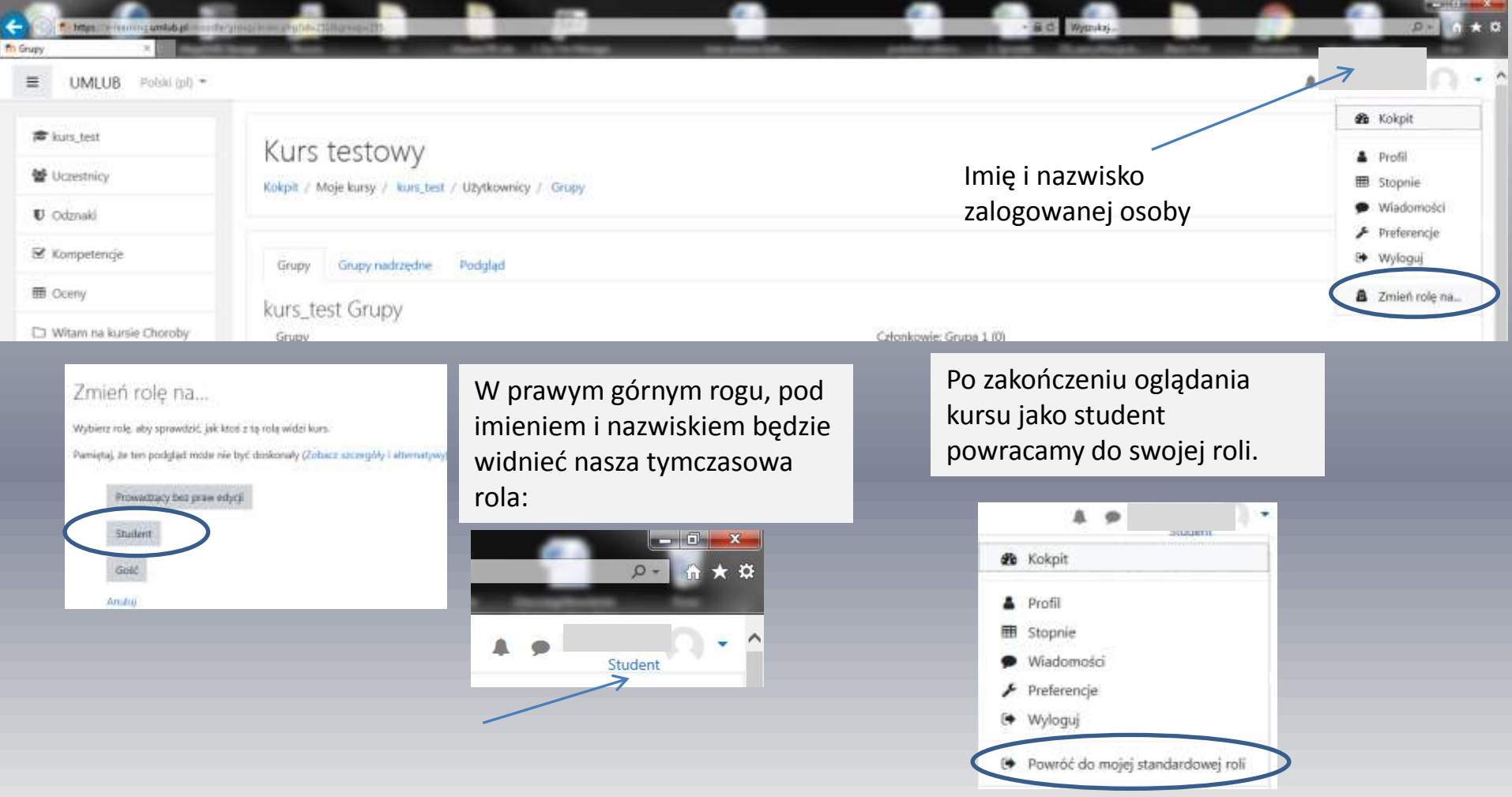

Jeszcze inny temat. Platforma Moodle jest narzędziem stabilnym, jednak w trosce o bezpieczeństwo warto mieć kopie swoich kursów. W razie jakiejkolwiek potrzeby odtworzenia swojego kursu najlepiej mieć jego kopię w swoim komputerze. Ponownie wejdźmy w ustawienia naszego kursu

| C C Contras - Names and Appl - 1 in<br>Name Kan beiteny - 1 |                                     | - | - B C Wymae.        | 2 2                                                              |     |
|-------------------------------------------------------------|-------------------------------------|---|---------------------|------------------------------------------------------------------|-----|
| UMLUB Poisi (p) +                                           |                                     |   |                     | 4.9                                                              | 0.5 |
| 🕿 kurs, test                                                | Kurs testowy                        |   | Imie i nazwisko     |                                                                  | ٥.  |
| 🔮 Uczestnicy                                                | Kotpit / Moje kursy / kurs_test     |   | zalogowanej osoby   | <ul> <li>Edytuj ustawienia</li> </ul>                            |     |
| U Odznaki                                                   |                                     |   | 2010801101105 00009 | <ul> <li>Włącz tryb edycji</li> <li>Ukończenie kursu</li> </ul>  |     |
| 🗑 Kompetencje                                               |                                     |   |                     | ₹ Filtry                                                         |     |
| III Ciatriy                                                 | Witam na kursie Choroby odzwierzęce |   |                     | <ul> <li>Ustawienia dziennika</li> <li>Kopia zapasowa</li> </ul> | >   |
| Witam na kursie Choroby<br>odzwierzęce                      | Notoszenia                          |   |                     | 1 Odtwórz<br>1 Import                                            |     |

W kolejnych krokach kreatora tworzenia kopii kursu określamy, które elementy mają się znaleźć w tworzonej kopii.

| Omeoo Tostant           |                                               |                                                              |                         |  |
|-------------------------|-----------------------------------------------|--------------------------------------------------------------|-------------------------|--|
| F kurs_test             | 1. Urtaalanla norratioase > 2. Urtaaisola min | mutu = 3. Petwienfrede i sciedad = 6. Webrail inde suparatus | - 5. Zalenficinno       |  |
| Uczestnicy              | Ustawienia kopii zapasowei                    | en en en en en en en en en en en en en e                     |                         |  |
| Odznaki                 | esternenia nebu sebasenel                     | IMS Common Cartridge 1.1                                     |                         |  |
| Kompetencje             | Dolącz zapisanych użytkowników                | × #                                                          |                         |  |
| Oceny                   | Utajnianie informacji o użytkowniku           | × 8                                                          |                         |  |
| Witam na kursie Choroby |                                               | 📖 Uwzględnij role przypisane użytkownikowi                   |                         |  |
| odzwierzęce             |                                               | 🛛 Uwzględnij aktywności                                      |                         |  |
| Temat 1                 |                                               | 🗟 Uwzględnij bloki                                           |                         |  |
| Temat 2                 |                                               | 🖓 Uwzględnij filtry                                          | loćli konio mo zowioroć |  |
| Test                    |                                               | 💷 Uwzględnij komentarze                                      |                         |  |
| Temat 4                 |                                               | Uwzględnij odznaki                                           | wszystkie elementy      |  |
| Kokpit                  |                                               | 🐼 Uwzględnij zdarzenia z kalendarza                          | kursu, mozna od razu    |  |
| Strona ołówna           |                                               | 🔲 Uwzględnij szczegóły ukończenia                            |                         |  |
| Kalendarz               |                                               | 💷 Owzgłędnij logi kursa                                      | etapu                   |  |
| Privacetrat rillai      |                                               | Uwzględnij historię oceniania                                |                         |  |
| Notice bases            |                                               | 🗹 Uwzględnij bank pytań                                      |                         |  |
| tritige kansy           |                                               |                                                              |                         |  |

#### Wciskamy "Kontynuuj".

| - The https://e-learning.umlub.pl/moodle/b | packup/backup.php                                                                                                    |
|--------------------------------------------|----------------------------------------------------------------------------------------------------|
| n Kopia kursu: kurs_test ×                 | tong from it franchisk i by to flonge me standall. politik dans i b                                                          |
| r kurs_test                                | Konia kursu: kurs test                                                                                                    |
| 📽 Uczestnicy                               | Kokpit / Moje kursy / kurs_test / Kopia zapasowa                                                                             |
| 🛡 Odznaki                                  |                                                                                                    |
| 🗹 Kompetencje                              | 1. Ustawienia poszatkowa z 2. Ustawienia schematu z 2. Potwierdzenia i przedlad z 4. Wykonaj konje zapasowa z 5. Zakońszene  |
| I Oceny                                    | 1. Ostawienia początkowe – 2. Ostawienia scheniatu – 3. Potwieruzenie i przegrąd – 4. wykonaj kopię zapasową – 3. zakonczono |
| 🗅 Witam na kursie Choroby                  | Plik kopii zapasowej został poprawnie utworzony.                                                                             |
| odzwierzęce                                | Kontynuui                                                                                                    |
| 🗅 Temat 1                                  |                                                                                                    |

Zapisujemy plik kopii w swoim komputerze. W razie potrzeby w pustym kursie wchodzimy w jego ustawienia i wybieramy opcję "Odtwórz".

| n: Kan tetosy a                           | (herikapradaré) kapis                                                      |                     | _                        | - B C                           | Wgtokij.            | -       | <i>₽</i> + 0 |
|-------------------------------------------|----------------------------------------------------------------------------|---------------------|--------------------------|---------------------------------|---------------------|---------|--------------|
| UMLUB Polski (pi) •                       | _                                                                          |                     |                          |                                 |                     | 4.9     | 3            |
| 🗯 kurs_test                               | Przywróć kurs                                                              |                     |                          |                                 |                     |         |              |
| Uczestnicy                                | Kokpit / Moje kurzy / kurz test / Odtwórz                                  |                     |                          |                                 |                     |         |              |
| Ø Odzneki                                 |                                                                            |                     |                          |                                 |                     |         |              |
| Bf Kompetencje                            | Importui plik kopii zapasow                                                | /ei                 |                          |                                 |                     |         |              |
| III Océny                                 | Piki                                                                       | 0 Wybierz plik _    | Maksymalny rozmiar dla n | owych plików: 10M8              |                     |         |              |
| C3 Witam na kursie Choroby<br>odzwierząca |                                                                            |                     |                          |                                 |                     |         |              |
| 🗅 Ternat 1                                |                                                                            |                     |                          | Mober preciannal i unulcit plik | tutni aliv je dodać |         |              |
| C3 Ternat 2                               |                                                                            | L                   | 111.0                    |                                 |                     |         |              |
| 🗅 Test                                    |                                                                            | Odtwore             |                          |                                 | Pobleram            | y utwo  | orzony       |
| 🗁 Ternat 4                                | Witym formulierzu sę pole wymagene oznaczone O<br>Obszar kopii zapasowej w | kursieø             |                          |                                 | plik kopii          |         |              |
| 🙆 Kokpit                                  | Nazwa piliku                                                               | Czas                | Rozmiar                  | Poblerz                         | odt                 | wórz    |              |
| 🗰 Strona główna                           |                                                                            |                     |                          |                                 |                     |         |              |
| 🛱 Kalendarz                               | Zarządzaj plikami kopii zapasowej                                          |                     |                          |                                 | $\backslash$        |         |              |
| 🗅 Prywatne pliki                          | Prywatny obszar kopii zapa                                                 | isowej użytkow      | vnikao                   |                                 |                     |         |              |
| 🎓 Moje łuzsy                              | Nazwa pliku                                                                |                     |                          | Cras                            | Rozmiar             | Pobierz | Odtwórz      |
| æ kurs test                               | kopia_zapasowa-moodle2-course-251-kurs_test-2                              | 0200316-1551-nu.mbz |                          | Monday, 16 March 2020, 15:51 PM | 38.3KB              | Pohierz | Odtwórz      |
| 172-04-5-04-54                            | Zarządzaj plikami kopii zapasowej                                          |                     |                          |                                 |                     |         |              |

# Tworzenie plików do publikacji

Jak już wspomniano wcześniej, zalecanymi rodzajami plików do publikacji są .ppt, .pptx oraz .pdf. Często pliki .pdf są dużo mniejsze, niż prezentacje PowerPointa. Aby uzyskać takie "odchudzone" pliki (pamiętajmy o ograniczeniach naszej platformy i zapewne dużej liczbie użytkowników) należy je wygenerować z PowerPointa poprzez zapisanie prezentacji w formie .pdf o minimalnym rozmiarze.

|                                                                                                    | Aysk_D_ (Di) + Prezentacje do moodle-re            | eedy.                                                                        |                                                                    | Przeszto                                     | Any Prezentage du ma |
|----------------------------------------------------------------------------------------------------|----------------------------------------------------|------------------------------------------------------------------------------|--------------------------------------------------------------------|----------------------------------------------|----------------------|
| Drganizuj 🔹 Nowy fol                                                                                                    | der .                                              |                                                                              |                                                                    |                                              | )# •                 |
| Pulpt  Ottatnie miejsca  Ottatnie miejsca  Ottatnie miejsca  Ottatnie miejsca  Ottatnie miejsca  Nacyka  Ottatnie  Komputer  CS (C)  KANOCT N/177  EKANOCT N/177 | Native                                             | Data modyfilargi<br>2020-03-16-11-53<br>2020-03-14-12-53<br>2020-03-13-15-12 | Typ<br>Adobe Acrobat D.,<br>Adobe Acrobat D.,<br>Adobe Acrobat D., | Regimine<br>2 750 KB<br>1 568 KB<br>3 265 KB |                      |
| Nazwa pliku: Grupy<br>Zapisz jako typ: Plik Pl                                                                                                    | studentów, kopie kursów, porady.pdf<br>)F. (*.pdf) | )                                                                            |                                                                    | (1                                           |                      |
| Autorays anno 20                                                                                                    | Cocie                                              | ng<br>Standardowo (publik.                                                   | Tytuk Kunye-                                                       | learningowe na platfor                       | mie zdalnego neuczan |

## Zmiana domyślnego edytora tekstu

Jeszcze jedna porada. Dobrze jest zmienić domyślny edytor tekstu, który zawiera niewiele możliwości jego formatowania. Należy to zrobić w swoich preferencjach raz, potem już we wszystkich kursach, z którymi będziemy pracować, będzie widoczny

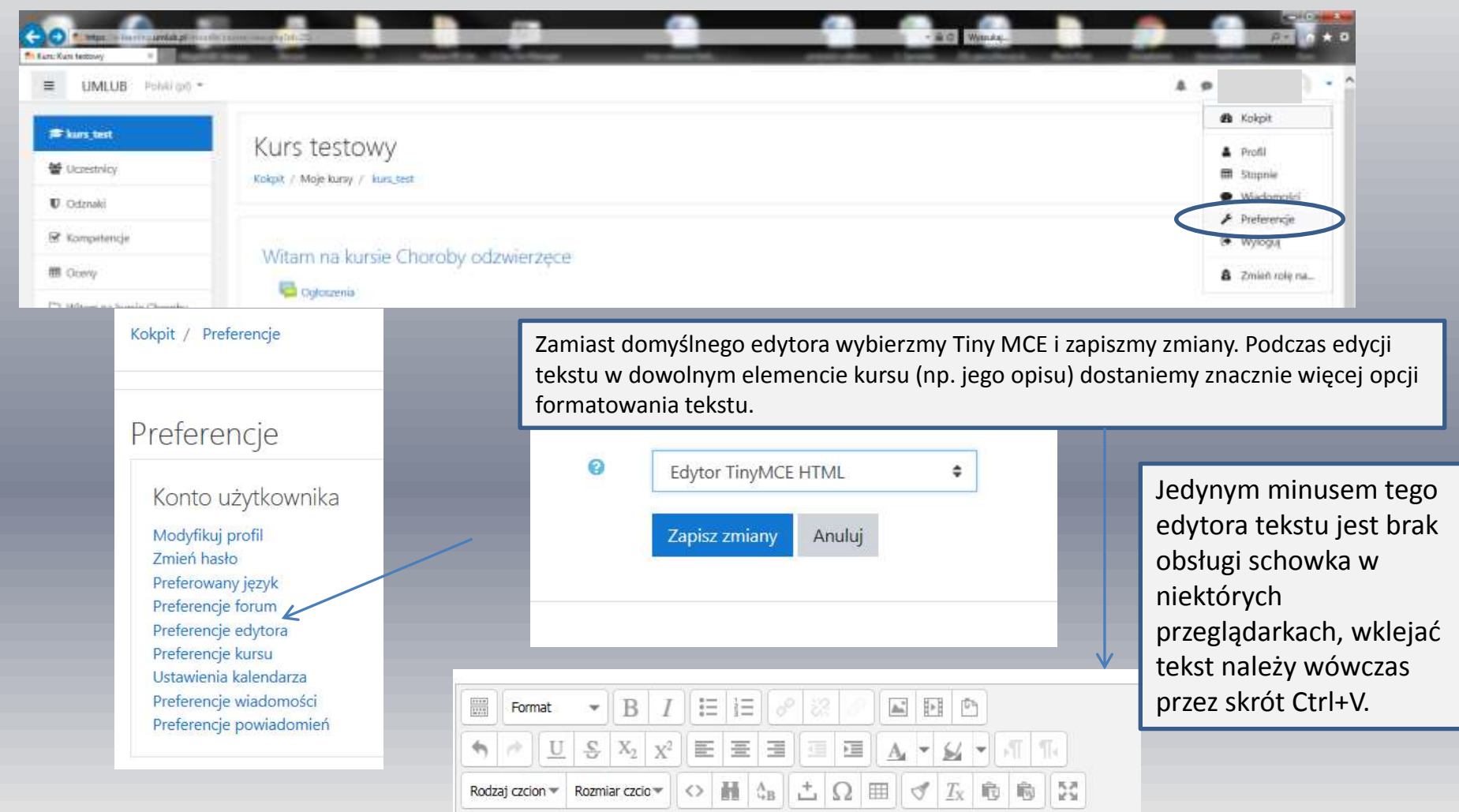

Dziękuję Państwu za poświęcony czas i zapraszam do korzystania z platformy Moodle!